# **OCS - Gérer des groupes**

### Gérer des groupes dynamiques

#### Exercice Gestion des groupes dynamiques :

Pour cet exercice, aidez-vous de l'aide disponible sur OCS Inventory NG à l'adresse http://wiki.ocsinventory-ng.org

• Qu'est-ce qu'un groupe dynamique ?

Vous allez **créer un groupe dynamique** qui sera basé sur recherche des postes ayant le système d'exploitation **Windows 10**. Les postes actuellement renseignés dans OCS seront mis dans ce groupe mais aussi, et automatiquement, tous les postes qui feront plus tard partie de l'inventaire.

Recherchez les postes ayant le système d'exploitation **Windows 10** et mettez-les dans un groupe dynamique appelé **nom.prenomOSWindows\_10**.

Attention, préfixez votre nom de groupe dynamique par vos nom et prénom.

#### • dans le menu Inventaire, choisissez Recherche multicritères,

- sélectionnez Machine et Système puis Ajouter ;
- sélectionnez l'opérateur RESSEMBLE et come critère de recherche Windows 10.
- Cliquez sur **Envoyer**.

|                                    |                                                         |                    |                                                                   |                                                                            |                     |                           | ~                             | —                            |   | $\sim$ |  |  |  |  |  |
|------------------------------------|---------------------------------------------------------|--------------------|-------------------------------------------------------------------|----------------------------------------------------------------------------|---------------------|---------------------------|-------------------------------|------------------------------|---|--------|--|--|--|--|--|
| (←) → C                            | û 🛛 🔏                                                   | 10.187.37.15       | /ocsreports/inde                                                  | x.php 🗏 🛛 80 %                                                             | (                   | פ ל                       | lii\                          | •                            | ŵ | _6     |  |  |  |  |  |
| inventory                          | Toutes les machines                                     | Inventaire 🗸       | Télédéploiement                                                   |                                                                            | Information 👻       | Aide 🚽                    |                               |                              | Φ |        |  |  |  |  |  |
| Recherche multicritères            |                                                         |                    |                                                                   |                                                                            |                     |                           |                               |                              |   |        |  |  |  |  |  |
| V Ajouter                          |                                                         |                    |                                                                   |                                                                            |                     |                           |                               |                              |   |        |  |  |  |  |  |
| Utiliser une recherche sauvegardée |                                                         |                    |                                                                   |                                                                            |                     |                           |                               |                              |   |        |  |  |  |  |  |
| Machine :                          | Machine : Système Ressemble v windows 10                |                    |                                                                   |                                                                            |                     |                           |                               |                              |   |        |  |  |  |  |  |
| Envoyer                            |                                                         |                    |                                                                   |                                                                            |                     |                           |                               |                              |   |        |  |  |  |  |  |
|                                    |                                                         |                    |                                                                   |                                                                            |                     |                           |                               |                              |   |        |  |  |  |  |  |
|                                    |                                                         |                    | Afficher / Sék<br>Cacher :                                        | ectionner la colonne à                                                     | ~                   |                           |                               |                              |   |        |  |  |  |  |  |
|                                    |                                                         |                    | Afficher / Sélé<br>Cacher :<br>1 Résultat(s                       | ectionner la colonne à                                                     | ~                   |                           |                               |                              |   |        |  |  |  |  |  |
| Afficher 10                        | ✓ résultats                                             |                    | Afficher / Séle<br>Cacher :<br>1 Résultat(s                       | ectionner la colonne ë<br>) (Télécharger)                                  | ~                   | Rechercher                | :                             |                              |   |        |  |  |  |  |  |
| Afficher 10                        | ✓ résultats Machine : IMEI/D                            | EVICEID 🔶          | Afficher / Sék<br>Cacher :<br>1 Résultat(s<br>Machine 🍦           | ectionner la colonne à<br>) (Télécharger)<br>Machine : Dor                 | <b>∨</b><br>maine ∳ | Rechercher                | :Machine :                    | Système                      |   |        |  |  |  |  |  |
| Afficher 10                        | v résultats<br>Machine : IMEI/D<br>ECHER-2018-11-18-21- | EVICEID 🔶<br>18-24 | Afficher / Sék<br>Cacher :<br>1 Résultat(s<br><u>Machine</u>      | ectionner la colonne à<br>) (Télécharger)<br>Machine : Doi<br>0870019Y.lan | ▼<br>maine ∳        | Rechercher<br>Microsoft W | :<br>Machine :<br>indows 10 I | <b>Système</b><br>Entreprise |   | 4      |  |  |  |  |  |
| Afficher 10                        | v résultats<br>Machine : IMEI/D<br>ECHER-2018-11-18-21- | EVICEID 🝦<br>18-24 | Afficher / Sék<br>Cacher :<br>1 Résultat(s<br>Machine<br>V-TECHER | ectionner la colonne à<br>) (Telécharger)<br>Machine : Dor<br>0870019Y.lan | <b>∨</b><br>maine ∳ | Rechercher<br>Microsoft W | : Machine :<br>indows 10 B    | <b>Système</b><br>Entreprise |   | 47     |  |  |  |  |  |

La liste des ordinateurs qui répondent aux critères s'affiche.

• Cliquez ensuite sur le lien groupe tout en bas de la page et créez un groupe dynamique avec les informations suivantes :

|      |                   | <u>ତ</u> (                           | OCS In | iventory  |        |      | ×     | c 🔂          | OCS Invent | tory          | ×              | +     |        |   |        |     | — |   |     | $\times$ |
|------|-------------------|--------------------------------------|--------|-----------|--------|------|-------|--------------|------------|---------------|----------------|-------|--------|---|--------|-----|---|---|-----|----------|
|      | €                 | $\rightarrow$                        | G      | ۵         | 0      | 2    | 10.1  |              | ocsrepor   | ts/index.pl   | hp?func 8      | 0%    | •••    | ◙ | ☆      | 111 | ∎ | ۲ | 11° | -@       |
| 6    | <b>OC</b><br>inve | entor                                | )<br>y | Toutes le | s mach | ines | Inver | ntaire 👻     | Télédéplo  | oiement 🗸     | Gestion 👻      | Infor | mation | Ŧ | Aide 👻 |     |   |   | 4   | ¢F       |
|      |                   |                                      |        |           |        |      |       |              | Action su  | ur le résulta | at de la requi | ête   |        |   |        |     |   |   |     |          |
| 2012 |                   | GROUPES STATIQUES GROUPES DYNAMIQUES |        |           |        |      |       |              |            |               |                |       |        |   |        |     |   |   |     |          |
|      |                   | Créer groupe                         |        |           |        |      |       |              |            |               |                |       |        |   |        |     |   |   |     |          |
| n    |                   |                                      |        |           |        |      |       | No<br>Descri | iption:    | ateurs avec ( | DS Windows 1   | 0     |        |   |        |     |   |   |     | -        |
| tic  |                   |                                      |        |           |        |      |       |              |            | Envo          | oyer           |       |        |   |        |     |   |   |     |          |
|      |                   |                                      |        |           |        |      |       |              |            |               |                |       |        |   |        |     |   |   |     |          |
| 12   |                   |                                      |        |           |        |      |       |              |            |               |                |       |        |   |        |     |   |   |     |          |

A partir du module Groupe , visualisez votre groupe dynamique

| 🙆 ocs                                        | Inventory |                      | × 🚱                  | 003  | Inventory                   | ×                                 | +                  | •     | • –  |        | ×           |
|----------------------------------------------|-----------|----------------------|----------------------|------|-----------------------------|-----------------------------------|--------------------|-------|------|--------|-------------|
| ← → G                                        | ۵         | 0 🔏                  | 10.407.07.1          | j DC | sreports/index.ph           | p?func 80%                        | ₪ ☆                | ]     |      | 8      | <b>₽</b> -@ |
| inventory                                    | Toutes le | es machines          | Inventaire 👻         | т    | élédéploiement 👻            | Gestion + I                       | nformation 👻 Aide  | Ŧ     |      |        | ₽           |
| GROUPES<br>DYNAMIQUE<br>GROUPES<br>STATIQUES | ES        | Afficher             | 10 🗸 résult:         | its  | Afficher /<br>Cacher :<br>1 | Sélection<br>Résultat(s) (Telecha | arger)<br>Rechero  | her : |      |        |             |
|                                              |           |                      | Nom                  | -    | DESCR                       | PTION                             | CREATE             |       | NBRE | Action | 15          |
|                                              |           | c.techer_0           | DS_Windows_10        |      | ordinateurs avec OS         | Windows 10                        | 2021-02-21 11:19:2 | 2     | 1    | ×      | >           |
|                                              |           | Affichag<br>1 de 1 r | e de 1 à<br>ésultats |      |                             |                                   |                    |       |      |        |             |

En cliquant sur le nom du groupe, vous pouvez voir la **requête SQL** qui gère le contenu du groupe.

|        | OCS Inventory                                                  | × 🙆 OCS Inventor                                                                               | у                                              | × +                                                                                                    | - 📼                    | - C    | כ  | ×        |  |  |  |
|--------|----------------------------------------------------------------|------------------------------------------------------------------------------------------------|------------------------------------------------|----------------------------------------------------------------------------------------------------|------------------------|--------|----|----------|--|--|--|
|        | C 🕜 🛛 🖉                                                        | 10. Herefield                                                                                  | rts/index.php?1                                | 80% 🛛 🕇                                                                                                    | ک ا⊪\ ⊡                | ۲      | ŧ, | <b>_</b> |  |  |  |
| invent | Toutes les machines                                            | s Inventaire <del>v</del> Télédéploie                                                          | ment 🗸 Gestion                                 |                                                                                                    | de 👻                   |        | ф  | ^        |  |  |  |
|        | Nom du<br>groupe :<br>Régénératio<br>du cache :<br>Description | c.techer_OS_Windows_10<br>m<br>February 21, 2021, 11:19 am<br>: ordinateurs avec OS Windows 10 | Date de<br>création :<br>Requête :<br>Modifier | 21/02/2021 11:19<br>1) => SELECT DISTINCT<br>hardware.ID FROM hardw<br>WHERE hardware.OSNAI<br>'%Windows 10%' GROUP<br>hardware.id | vare<br>VIE LIKE<br>BY |        |    |          |  |  |  |
|        | Traitemer                                                      | nts personnalisés Toutes les n                                                                 | nachines (rejouer)                             | Toutes les machines (c                                                                                                    | ache)                  |        |    |          |  |  |  |
|        | Comportement IpDiscover                                        |                                                                                                | Défaut (Eligible)                              |                                                                                                    |                        |        |    |          |  |  |  |
|        | Fréquence d'inventaire perso                                   | onnalisée                                                                                      | Défaut (Par                                    | défaut, utilise le paramètre<br>générales.)                                                                                        | FREQUENCY' des o       | ptions |    |          |  |  |  |
|        | Fonctionnalité de télédéploi<br>DOWNLOAD                       | iement (agent et serveur)                                                                      |                                                | Défaut (Inactif                                                                                                    | )                      |        |    |          |  |  |  |
| ۲.     |                                                                |                                                                                                |                                                |                                                                                                    |                        |        |    | > ~      |  |  |  |

Pour visualisez la liste des machines :

# Gérer des groupes statiques

Vous souhaitez avoir un groupe constitué uniquement avec les ordinateurs portables de la salle B5051.

- cliquer sur la loupe (Recherche multicritères),
- sélectionner nom machine dans la liste déroulante Choisissez un paramètre ;
- sélectionner **RESSEMBLE** dans la liste déroulante et **B5051\_**. \* *Cliquez sur rechercher*.

| 🐼 OCS Inventory 🛛 🗙 🐼 C |                         |           |          |         | CS Invent | ory            |                    | ×         | +             |           |         |          | ~   | —         |          |          | $\times$ |     |    |
|-------------------------|-------------------------|-----------|----------|---------|-----------|----------------|--------------------|-----------|---------------|-----------|---------|----------|-----|-----------|----------|----------|----------|-----|----|
| $\leftrightarrow$       | C <sup>1</sup> 1        | â         | 0        | 2       | 10.       | c              | csreport           | s/inde    | <b>x.p</b> hp | F (8)     | 0%      | •••      | ◙   | ☆         | 111      |          | ۲        | 11° | -@ |
| inventor                | y<br>T                  | outes les | mach     | ines    | Inventair | e <del>.</del> | Télédéplo          | iement    | + G           | stion 👻   | Inform  | nation - | -   | Aide 👻    |          |          |          | ₽   | ^  |
|                         | Recherche multicritères |           |          |         |           |                |                    |           |               |           |         |          |     |           |          |          |          |     |    |
|                         |                         |           |          |         |           |                | Utiliser un        | e rechei  | rone sauv     | egardee   |         |          |     |           |          |          |          |     |    |
| Ма                      | chine : I               | Nom       |          | [       | Ressemb   | e              |                    | $\sim$    | tech          | er        |         |          |     |           |          | ×        |          |     |    |
|                         |                         |           |          |         |           |                |                    | Envo      | oyer          |           |         |          |     |           |          |          |          |     |    |
|                         |                         |           |          |         |           | Aff<br>Ca      | icher /<br>acher : | Séle      | ectionner     | la colonn | e à 🗸   |          |     |           |          |          |          |     |    |
|                         | _                       | ,         |          |         |           |                | 1 Ré               | ésultat(s | ) (Télécharg  | er)       |         |          |     |           |          |          |          |     |    |
| Afficher 10             | $\sim$                  | résultat  | 5        |         |           |                |                    |           |               |           |         |          | Red | hercher   | :        |          |          |     |    |
|                         |                         | Machi     | ine : IN | /IEI/DI | EVICEID   |                | Machir             | ie 🔶      | N             | achine :  | Domaine | • ÷      |     |           | Machin   | e : Syst | ème      |     |    |
|                         | V-TEC                   | HER-201   | 8-11-1   | 8-21-1  | 18-24     | ١              | -TECHER            |           | 087001        | Y.lan     |         |          | Mic | rosoft Wi | indows 1 | 0 Entres | orise    |     |    |
| Affichage of 1 résil    | de 1 à 1<br>ultats      | de        |          |         |           |                |                    |           |               |           |         |          |     |           |          |          |          | >   | •  |

Le résultat n'est pas satisfaisant car il y a d'autres machines que **B5051\_xx**. Créez alors un groupe statique **nom.prenom***portable***b5051** à partir du résultat de la recherche afin de sélectionner uniquement les machines voulues en cochant les ordinateurs à prendre en compte et en choisissant de renseigner la partie gauche du tableau (**Pour la sélection**). Vous ne pouvez pas les ajoutez tous en même temps ; utilisez dans la liste déroulante **Ajouter statistiquement** le nom de votre groupe.

Créer les groupes suivants en choisissant autant que possibles des groupes dynamiques et à défaut des groupes statiques

- PortableB5051complet : contient les ordinateurs portables de la salle B5010 avec les logiciels OpenOffice , Project Professional 2010, SQL Server 2008 R2 SP1, Visual Studio, Packet Tracer, DAEMON Tools Lite, PicPick, Antivirus Microsoft Essentials, Notepad++, lecteur PDF, Wamp
- **Portable***B5051***Disque** contenant les portable dont l'espace disdque est supérieur à 230 Go
- NoTag contenant les ordinateurs pour lesquels le champ TAG n'est pas renseigné </WRAP>

Accédez à PHPmyadmin avec le compte btssio à l'adresse http://10.187.xxx.xxx/phpmyadmin/

Visualiser les requêtes qui correspondent à vos groupes dans la table groups.

Créez directement en SQL la requête permettant d'obtenir la liste des ordinateurs portables ne faisant pas partie du groupe **PortableB5051complet**.

## Retour à l'activité A6

• A6 - La collecte d'informations pour OCS Inventory-NG

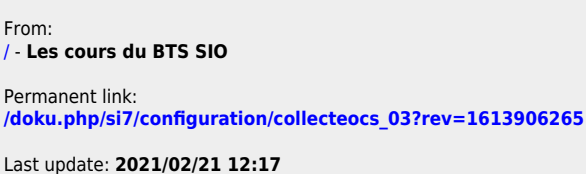

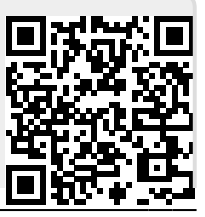